# ธายละเอียดการปฏิบัติงานสำหรับการติดตั้งเครื่อง EDC

มีนาคม 2561

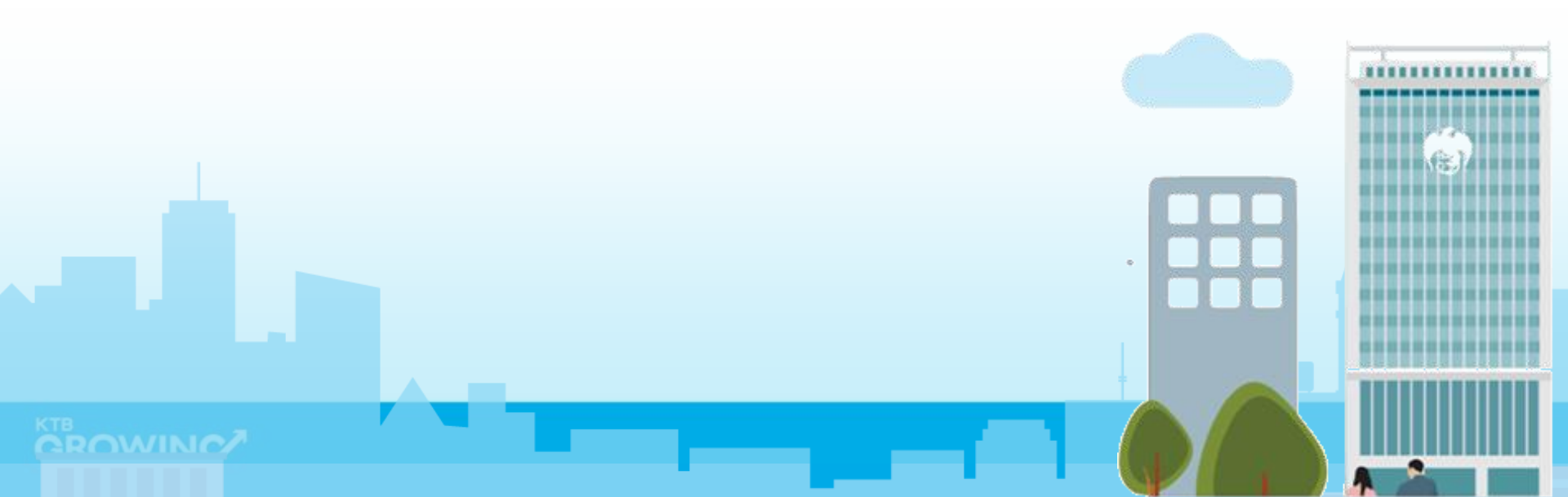

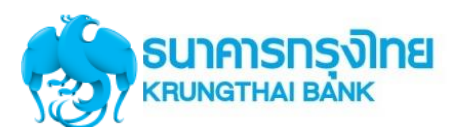

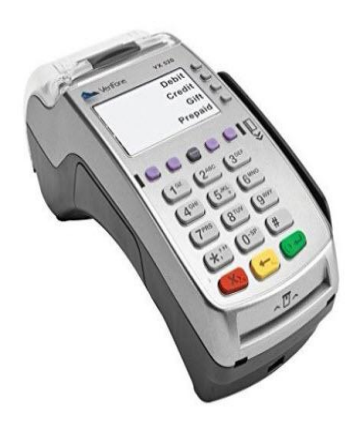

**เครื่องรูดบัตรอิเล็คทรอนิคส์ (EDC)** คืออุปกรณ์รับบัตรอิเล็คทรอนิคส์ แบบอัตโนมัติของธนาคารกรุงไทย รองรับการชำระบัตรอิเล็คทรอนิคส์ ประเภท

- บัตรเดบิตธนาคารกรุงไทย (บัตร On Us)
- ບັດຣເດບົຕ VISA ແລະ Master card (ບັດຣ Off Us)
- บัตรเครฉิต VISA และ Master card (บัตร Off Us)

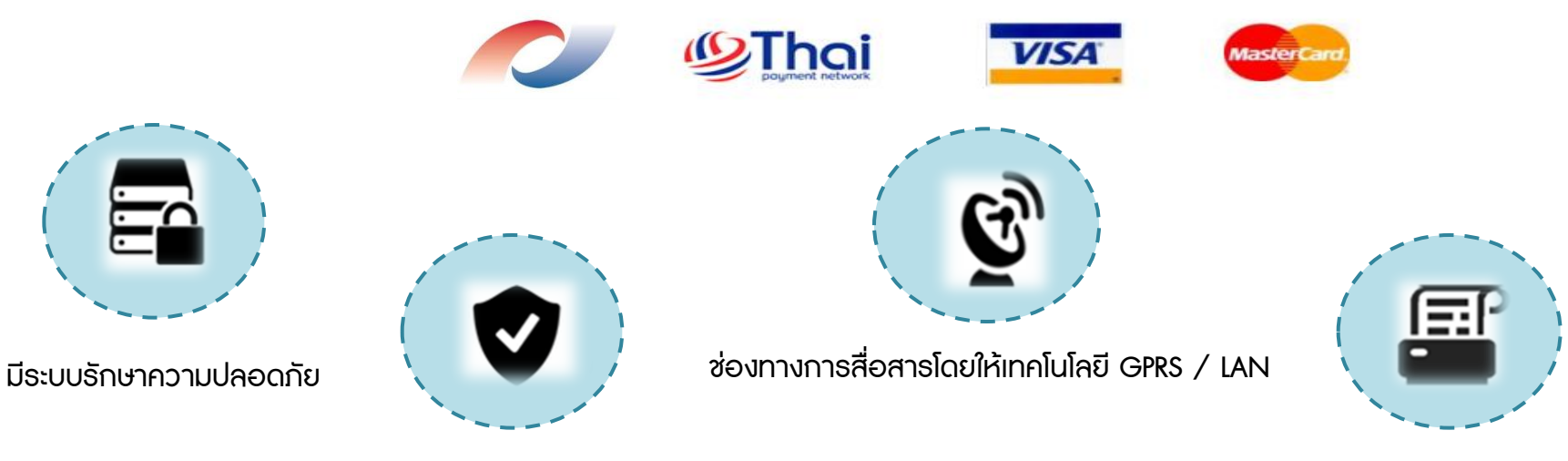

มาตราฐานเทียบเท่าสากล Europay , Visa, MasterCard (EVM)

มีเครื่อง Printer ในตัว

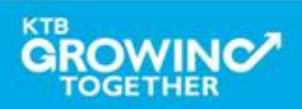

#### ບັຕຣ On-us

บัตรเดบิตของธนาคารกรุงไทย

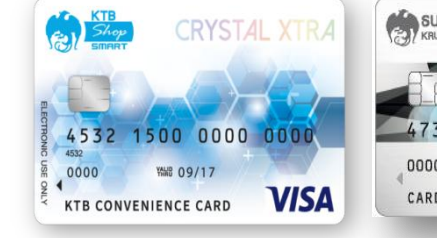

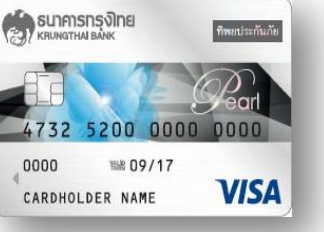

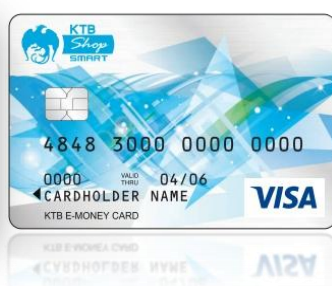

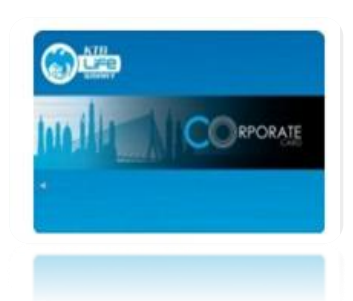

DEBIT CARE

#### ບັຕຣ Off-ບs Bangkok Bank บัตรเดบิตของธนาคารอื่น Be1st ธนาคารกสิกรไทย ##### KASIKORNBANK SCB 🟠 🥢 ธนาการธนชาต K-DEBIT Debit JURE 8888 8888 8888 8888 599 9999 9999 5399 2509 0000 0000 EXP 88/88 S 00/00 PRIVILEGED MEMBER VISA MM/YY **OThai** ELECTRONIC USE ONLY SCB DEBIT

#### บัตรเครดิต VISA และ Master card

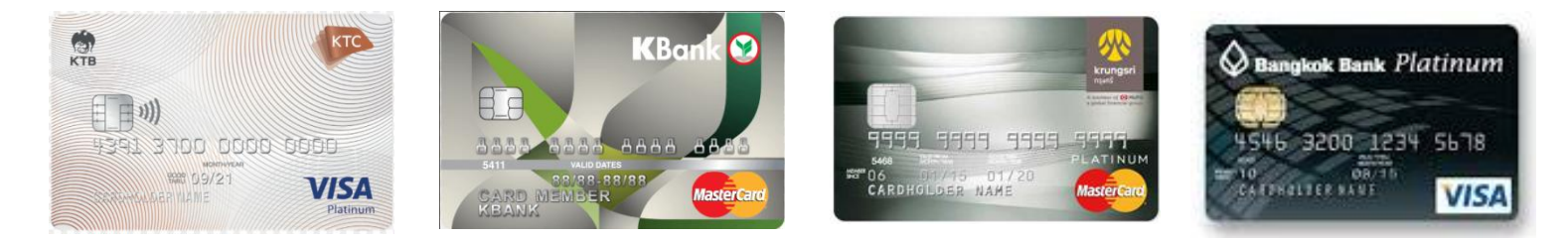

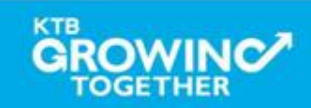

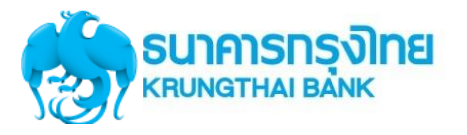

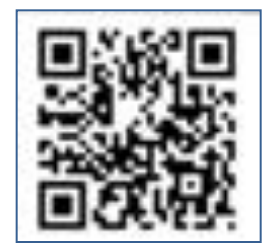

เครื่องสามารถสร้าง Dynamic QR Code สำหรับรับชำระเงินด้วย Mobile Banking ของธนาคาร

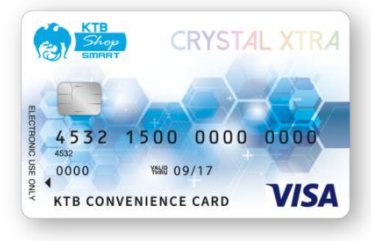

**เครื่องสามารถรับบัตรเดบิต VISA ของธนาคารกรุงไทย (On-Us)** เพื่อรับ-ส่ง ข้อมูลการชำระค่าสินค้าและบริการ

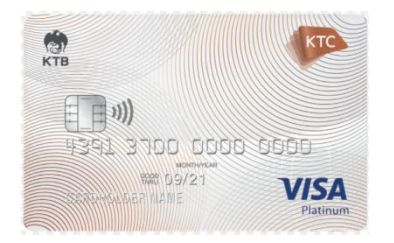

เครื่องสามารถรับบัตรเดบิต และบัตรเครดิต VISA และ MasterCard ของต่าง ธนาคาร (Off-Us) เพื่อรับ-ส่งข้อมูลการชำระค่าสินค้าและบริการ

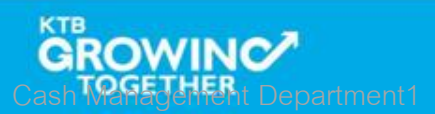

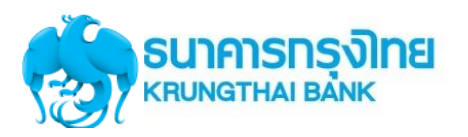

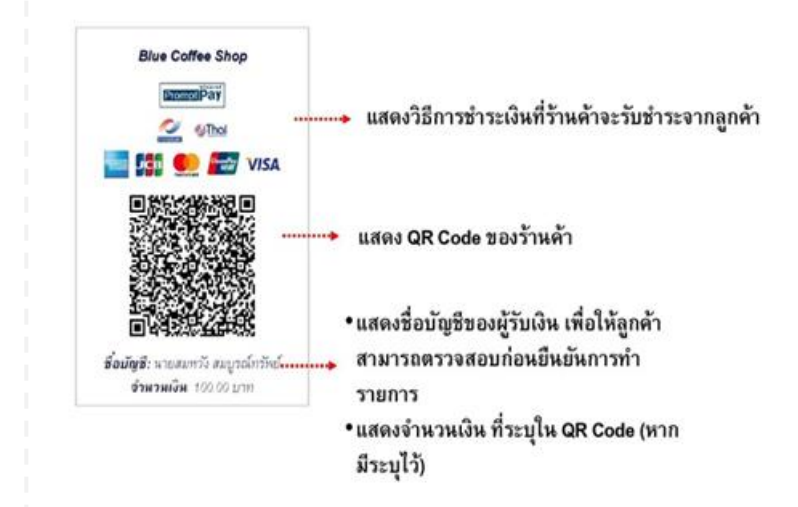

 แบบ Static : QR Code จะไม่เปลี่ยนแปลง ร้านค้า สามารถพิมพ์และติดไว้ที่ร้านได้ตลอด จนกว่าข้อมูล การชำระเงินจะเปลี่ยนไป โดยลูกค้าเป็นผู้ใส่จำนวน เงินที่ต้องการจะชำระเอง

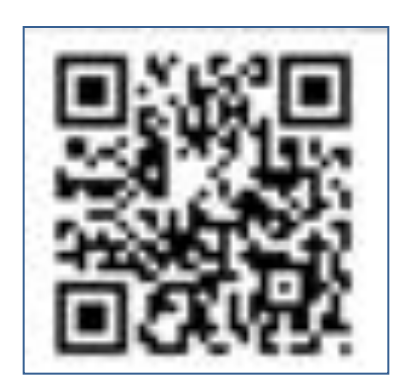

2. แบบ Dynamic : QR Code จะเปลี่ยนในทุกธายกาธ เช่น ในธ้านมีสินค้าที่หลากหลาย และธาคาแตกต่างกันไป กธณี นี้ ลูกค้าไม่จำเป็นต้องใส่จำนวนเงิน แต่ธ้านค้าสามาธถ สธ้าง QR Code จากแอปฯ ได้หลายอัน โดยกำหนดธาคา ของสินค้าแต่ละธายกาธ

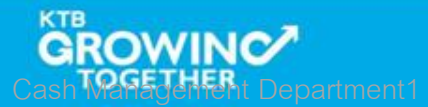

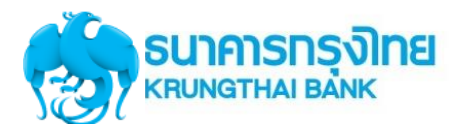

# กระบวนการทำงานของเครื่อง EDC

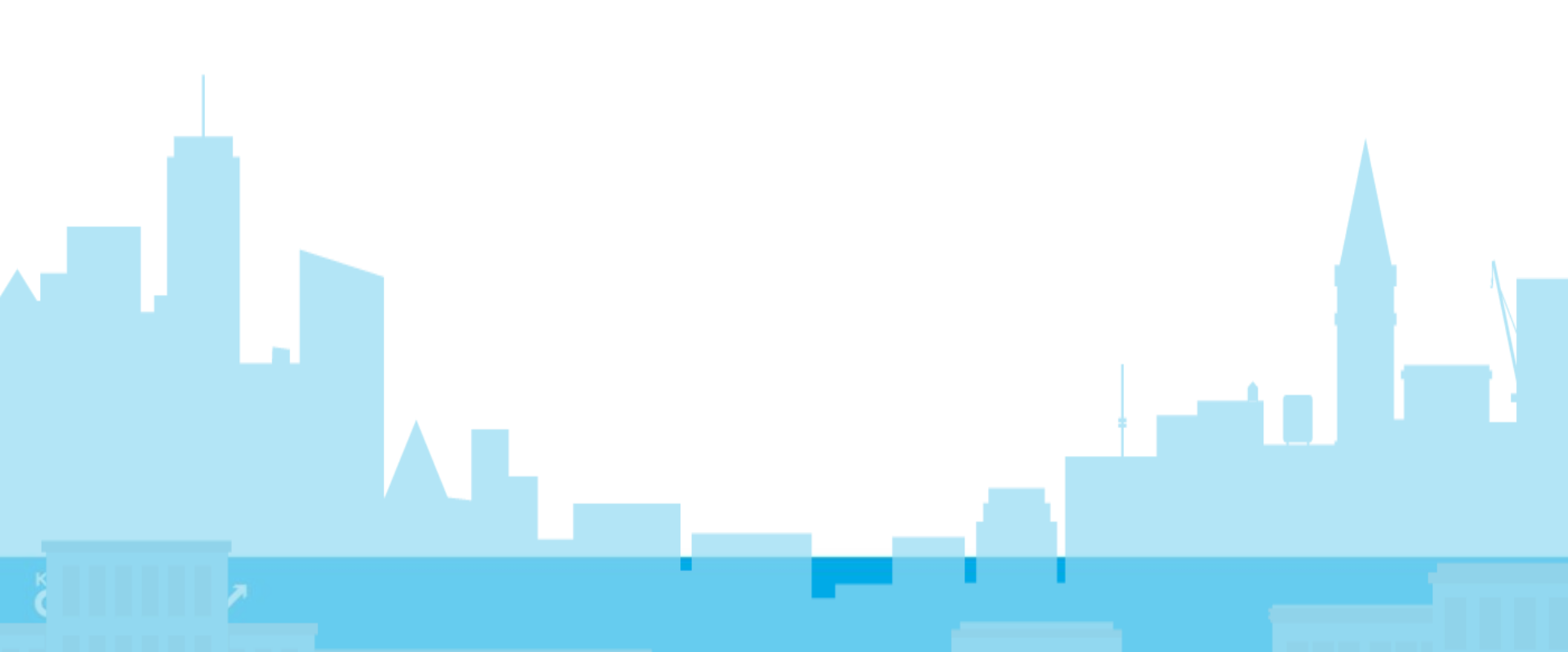

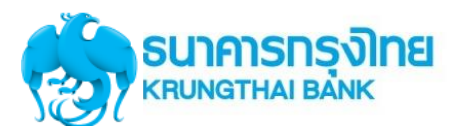

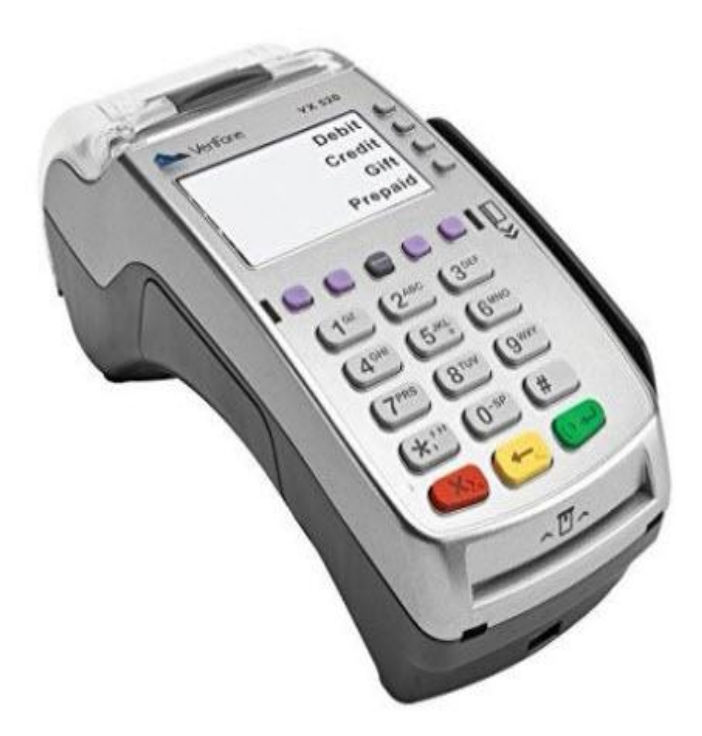

# ขั้นตอนการใช้งานเมนูต่าง ๆ

- 1. ขั้นตอนการทำธายการ QR
- 2. ขั้นตอนการทำรายการขาย
- 3. ขั้นตอนการยกเลิกรายการ
- 4. ขั้นตอนการพิมพ์ธายงาน
- 5. ขั้นตอนการโอนยอดเข้าบัญชี
- 6. ขั้นตอนอื่น ๆ

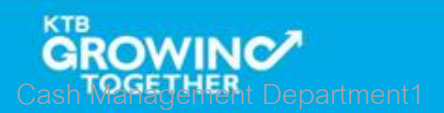

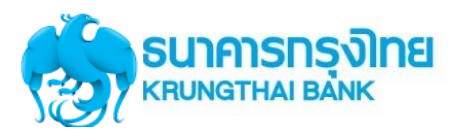

Day to Day

| Day 1                                                                     |                                                                                                    | Day 1                                                                                                    | Day 2                                                                                                    |
|---------------------------------------------------------------------------|----------------------------------------------------------------------------------------------------|----------------------------------------------------------------------------------------------------|----------------------------------------------------------------------------------------------------|
|                                                                           |                                                                                                    |                                                                                                    |                                                                                                    |
| เจ้าหน้าหน่วยงาน<br>จัดเตธียมเครื่อง EDC<br>เพื่อเตธียมการธับชำธะ<br>เงิน | ลูกค้าเดินทางมาเพื่อชำระ<br>เพื่อชำระด้วยช่องทาง<br>ต่างๆ<br>1. QR Payment (เมนู 1)<br>2. บัตรเดบิตหรือบัตร<br>ATM <u>ธนาคารกรุงไทย</u><br>(On Us) (เมนู 2)<br>3. บัตรเดบิตหรือบัตร<br>เครดิต <u>ต่างธนาคาร</u><br>(Off Us) (เมนู 2) | <ul> <li>สิ้นวัน</li> <li>1. เจ้าหน้าที่หน่วยงาน<br/>ตรวจสอบยอดเงินจากสลิ<br/>ปการทำรายการทั้งหมด</li> <li>A. โดยพิมพ์สรุปยอด<br/>การทำรายการ<br/>(กดปุ่มพิมพ์ซ้ำ)</li> <li>B. เข้าดูรายงานผ่าน<br/>KTB Corporate<br/>Online</li> <li>2. ทำการสรุปยอดเข้าบัญชี<br/>(เมนู 4) ก่อนเวลา 22.45<br/>น. ของทุกวัน</li> </ul> | <ul> <li><u>วันธุ่งขึ้น</u></li> <li>1. เจ้าหน้าที่หน่วยงาน<br/>ตธวจสอบยอดเงินจาก<br/>บัญชี (Statement)</li> <li>2. นำเงินส่งคลัง</li> </ul> |

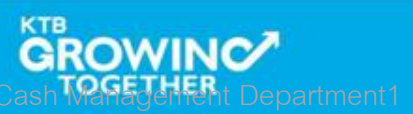

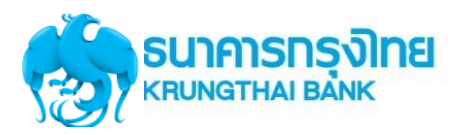

### การโอนเงิน เมื่อทำรายการผ่านเครื่อง EDC ของ หน่วยงานกาครัฐ

ิภายใน **24.00** น.

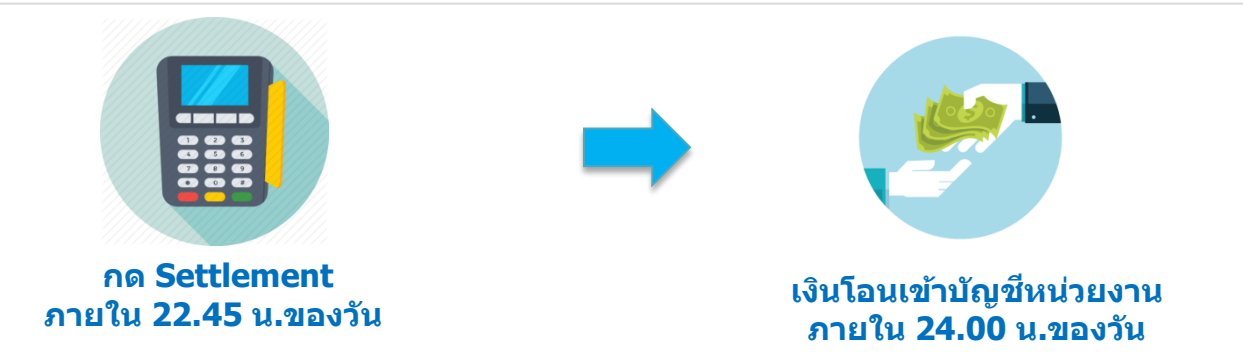

#### !!!! หากไม่กด Settlement เงินจะไม่โอนเข้าบัญชี !!!!

หากลืมกด Settlement ต้องทำอย่างไร?

้เจ้าหน้าที่ต้องทำการกด Settlement ก่อนที่จะเริ่มทำรายการในวันใหม่ โดยยอดเงินจะถูกโอนรวมกันกับ วันที่ทำรายการใหม่

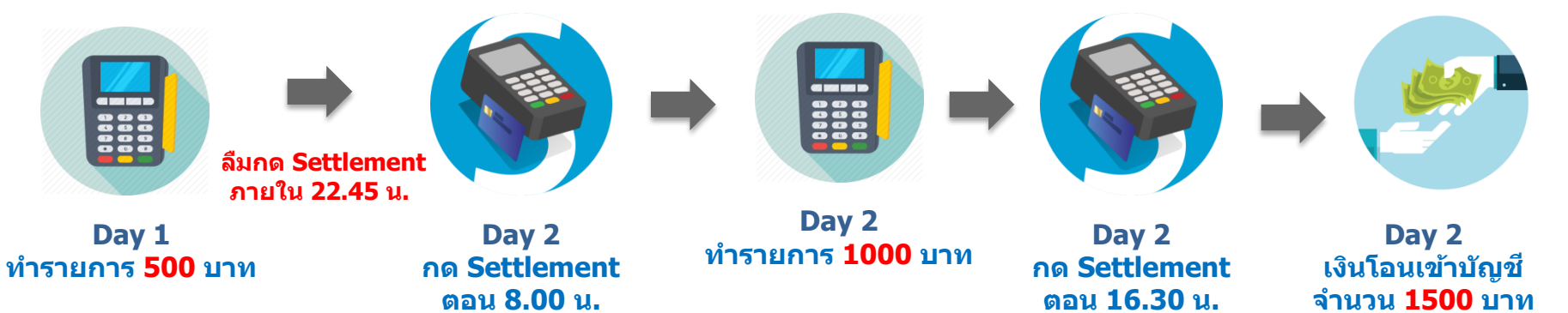

หมายเหตุ : รายงานจะออกแยกเป็น 2 ส่วน เป็นยอด 500 บาท และ ยอด 1000 บาท

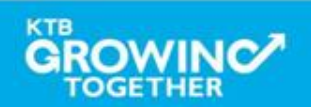

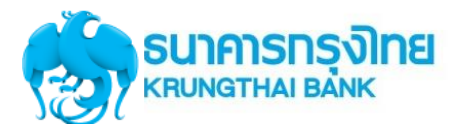

Use Case 1

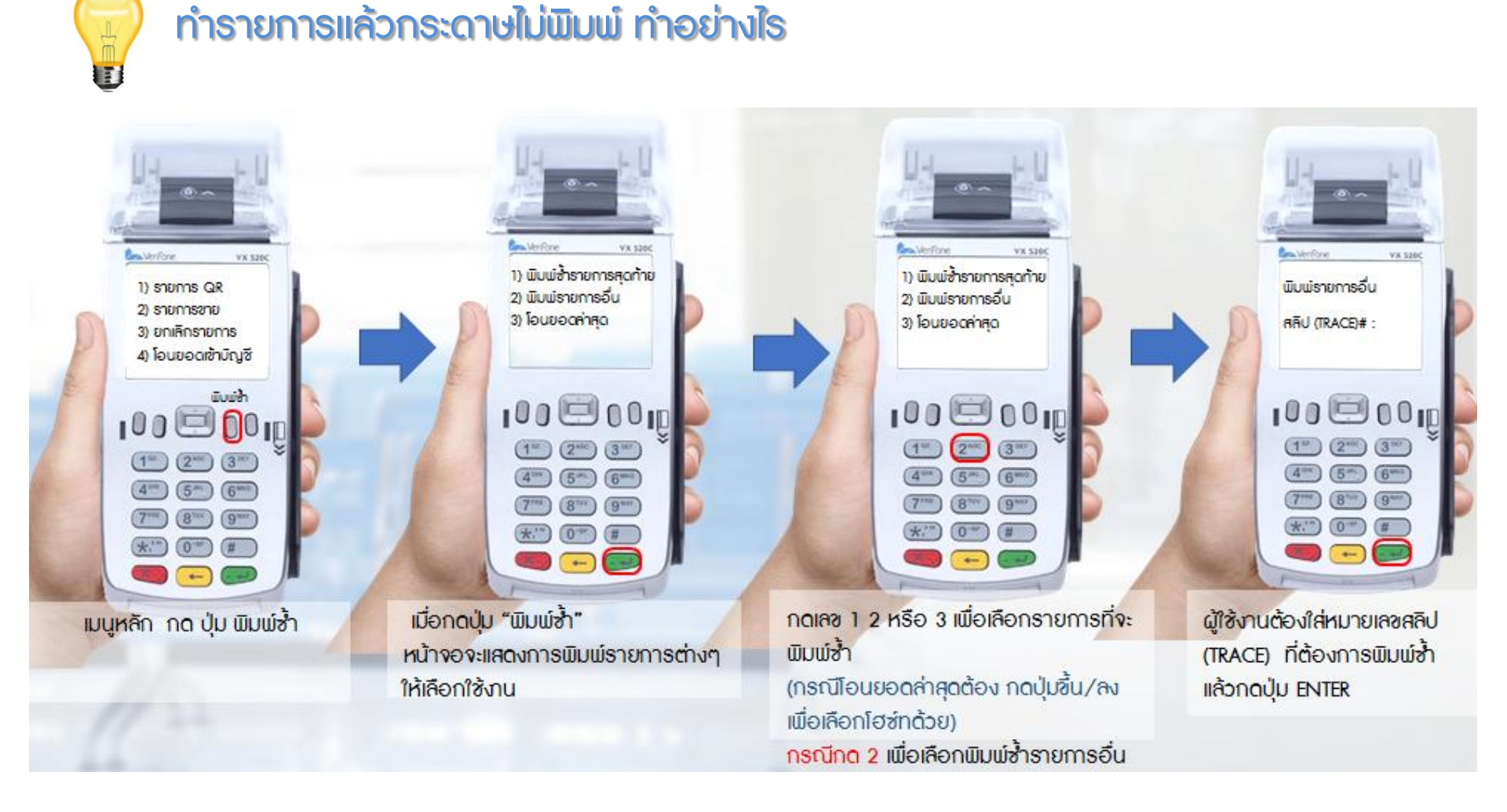

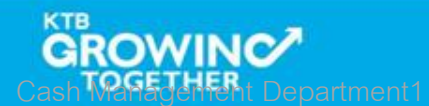

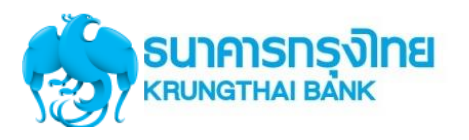

**Use Case EDC** 

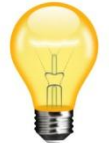

#### ทำธายการแล้วขึ้น EMCI Error ทำอย่างไร

- แจ้งให้ผู้มาชำระตรวจสอบ PIN ว่ากดถูกต้องหรือไม่
- 2. หากผิดไม่เกิน 3 ครั้ง สามารถ Reset PIN ได้ที่เครื่อง ATM กรณีที่ผิดเกินกว่า 3 ครั้ง กรุณาแจ้งให้ ติดต่อสาขาเพื่อ Reset Password

#### กรณีแบปัญหา EDC ค้นหาสัญญาณไม่แบ หรือต้องการ reset การเชื่อมต่อสัญญาณ

- 1. ไปที่ หน้าจอเมนูหลัก (สังเกตุหน้าจอ EDC ด้านซ้ายบน มีข้อความ "Main Menu"
- 2. กดปุ่ม Enter (ปุ่มสีเขียว)
- 3. กด 4 (ฟังก์ชั่น)
- 4. กด 1111 (รหัสผ่าน) → กดปุ่ม Enter (ปุ่มสีเขียว) → กด 4 (เลือก GPRS)
- 5. รอเครื่อง EDC reboot
- เมื่อเครื่องทำการ reboot เรียบร้อย ให้เข้าหน้าจอเมนูหลัก จะพบสัญญาณได้จากหน้าจอด้าน ขวามือบน เป็นอักษรรูปตัว G

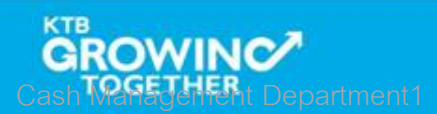

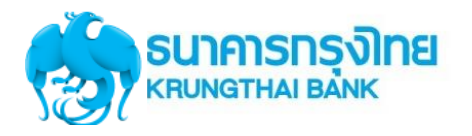

**Use Case EDC** 

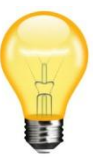

### หากหน่วยงานพบปัญหาการทำรายการไม่ถูกต้องแต่ดำเนินการสรุปยอดไปเรียบร้อยแล้ว

- ถิดต่อ KTB Merchant Call Center 02-208-7992
- กรอกแบบฟอร์มขอปรับปรุงธายการ และส่ง สำเนาสลิปการทำรายการมาที่ :
  - edc.merchant@ktb.co.th
    - แจ้งปัญหาขอปรับปรุงธายการ เนื่องจากยอดโอนไม่ถูกต้อง ชื่อหน่วยงาน :
    - TID :
    - ชื่อ-โทรศัพท์ :
- ธนาคาธจะทำการปรับปรุงธายการภายในวัน (SLA =2 วันทำการ) และจะแจ้งผลการทำ ธายการกลับตามช่องทางอีเมล์

|                         | <mark>ทรุงิทย</mark><br>I BANK                      | สำหรับร้านด้าสมาชิกรับนัคร     |
|-------------------------|-----------------------------------------------------|--------------------------------|
|                         |                                                     | วันที่                         |
| เรียน บมจ. ธนาการกรุ    | งโทย                                                |                                |
| เรื่อง ขอปรับปรุงรายก   | n EDC                                               |                                |
| ຈັງໜຈັງ ຊື່ອວ້ານ        | ň                                                   | (T1D)                          |
| รษัสร้านด้ำ(MID)        | หมายเลขบัญชี                                        | โทรดัทท์                       |
| โทรสาร(FAX)             | มีความประสงค์ให้ ปรับปรุงการขายผ่านเครื่            | องรูด EDC ซึ่งมีรายละเอียดดังเ |
| POST                    | เรียกเก็บผู้ถือบัตรและเข้าบัญชีร้านค้า              |                                |
| REVI                    | RSE ลดขอดเรียกกับผู้อื่อบัครและหักบัญชีร้านค้า      |                                |
| วันที่ทำรายการ          | หมายเองบัตร                                         | ข้านวนเงิน                     |
|                         |                                                     |                                |
|                         |                                                     |                                |
|                         |                                                     |                                |
|                         |                                                     |                                |
|                         |                                                     |                                |
|                         |                                                     |                                |
|                         |                                                     |                                |
| 120                     | รายการ จำนวนเงินทั้งอื่น                            | บาท                            |
|                         |                                                     |                                |
| a ang                   |                                                     |                                |
|                         |                                                     |                                |
|                         |                                                     |                                |
|                         | องชื่อ                                              |                                |
|                         |                                                     |                                |
|                         | ¢                                                   | )                              |
| หมายหยุ ครณี POST ก่    | ใขละกับผู้ถือบัตรและเข้าบัญชีว้านด้า นากมีการปฏิเสษ | รายการเรียกเก็บจากผู้ตือบัตรใน |
| ภายหลัง ร้านด้ายินของส่ | ก็หเงินให้แก่ มนาคารกรุงไทย จำกัด(มหาขน) โดยไม่มี   | ไว้อนไข                        |
| TEL. 02-208-7793,0      | -208-7992                                           |                                |
| FAX. 02-256-8601, 0     | -256-8376                                           |                                |
| หมายเพล ครอาแหน 5/      | LES SLIP หรือ รายงานการรดบัตรมาด้วย                 |                                |

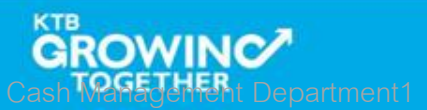

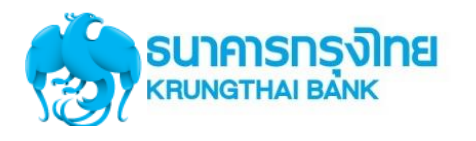

การแก้ไขปัญหาเบื้องต้น

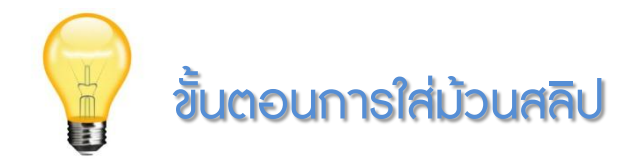

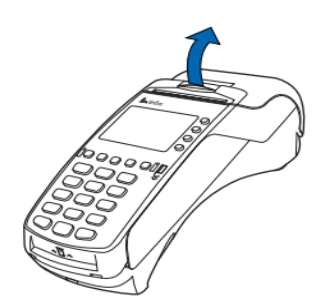

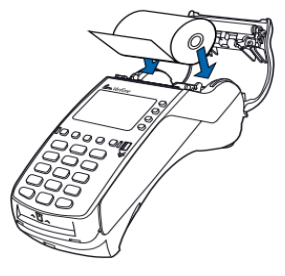

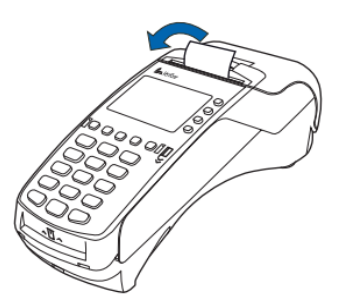

1. ดันที่ปิดฝาคธอบ (สีดำ) ขึ้นตามลูกศร 2. ใส่กระดาษ และจัด กระดาษให้ตรงกับฝา ครอบ 3. ปิดฝาคธอบให้ แน่นสนิท (มีเสียง คลิ๊ก)

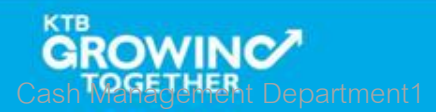

3

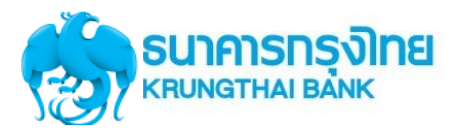

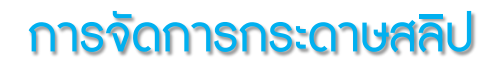

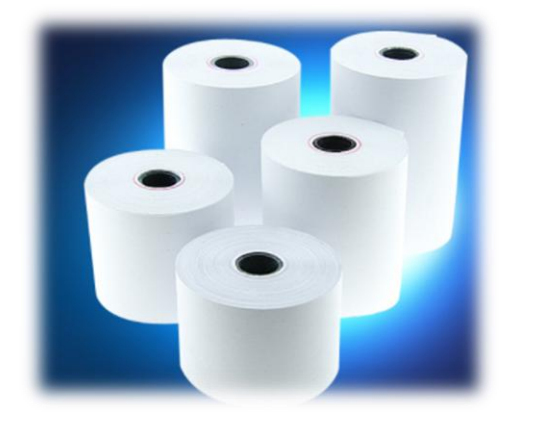

- ธนาคารกรุงไทยจัดส่งกระดาษสลิปพร้อมเครื่อง EDC จำนวน ทั้งสิ้นคือ 7 ม้วนต่อเครื่อง
- เมื่อกระดาษสลิปหมด หน่วยงานสามารถติดต่อสาขาใกล้เคียง
   เพื่อขอกระดาษสลิปเพิ่มเติม

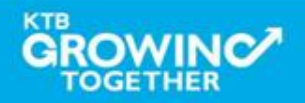

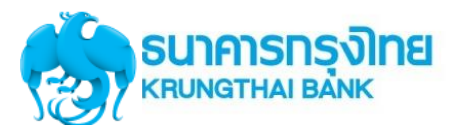

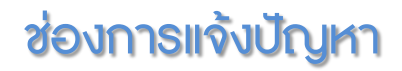

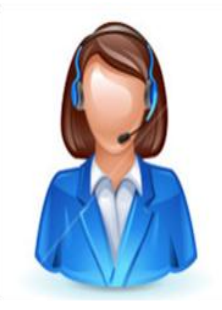

Merchant Contact Center : 02-208-7992 E-mail มาที่ <u>edc.merchant@ktb.co.th</u> Subject : แจ้งหัวข้อปัญหาที่พบ ชื่อหน่วยงาน : TID : ชื่อและเบอธ์โทธศัพท์ : ผู้ประสานงาน

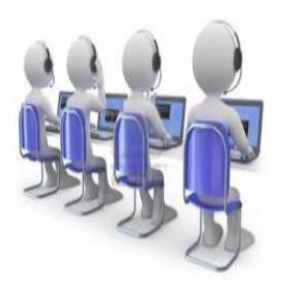

Loxbit Contact Center : 02-508-5500

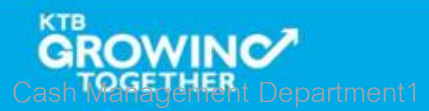

# KTB Cash Card "กรุงไทย พร้อมจ่าย" เพื่อใช้ทดแทนเงินสดเพื่อชำระเงิน ณ หน่วยงานราชการ รัฐวิสาหกิจ

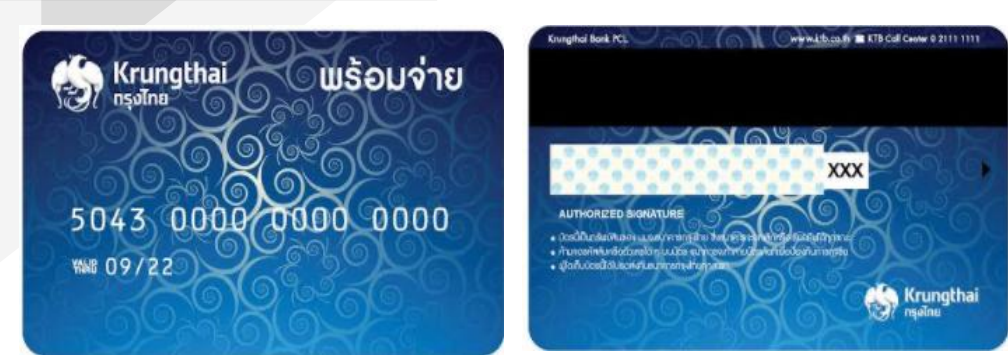

ลักษณะบัตร
 เป็นบัตรแถบแม่เหล็กที่ใช้แทนเงินสด ซึ่งผู้ถือบัตร
 สามารถเติมเงินในบัตรก่อนใช้งาน โดยไม่ต้องเปิด
 บัญชีเงินฝากธนาการ และใช้ PIN 4 หลักในการทำ
 รายการ

ประเภทบัตร

- 1. บัตรชนิดระบุจำนวน: 1,000 / 5,000 / 10,000 / 20,000 บาท\*
- 2. บัตรชนิดใม่ระบุจำนวน: ยอดเงินเป็นใปตามที่ลูกค้าต้องการเติม

\*ธนาการจะพิจารณาจากยอดรับเงินของแต่ละหน่วยงานอีกครั้งหนึ่ง

**การใช้งาน** สามารถใช้ชำระค่าสินค้า/บริการผ่านเครื่อง EDC ของ หน่วยงานราชการ และเบิกถอนเงินสด รวมทั้งบริการต่าง ๆ ผ่านซ่องทางธนาคารกรุงไทย ซึ่งได้แก่เครื่องถอนเงิน อัตโนมัติ (ATM) เครื่องฝากเงินอัตโนมัติ (ADM) • ฟรี ค่าธรรมเนียมแรกเข้า\*

- ฟรี ค่าธรรมเนียมรายปี\*
- •<mark>ฟรี</mark> ค่าธรรมเนียมขอคืนเงิน (Refund)\*
- ไม่กำหนดการเติมเงินขั้นต่ำ
- วงเงินสูงสุดใช้งาน 200,000 บาท
- อายุบัตธ 5 ปี

เติมเงิน ผ่านซ่องทางต่างๆของ
 ธนาคาธกรุงไทย
 ชำระเงิน ผ่านเครื่อง EDC ธนาคาธกรุงไทย
 ทำธุรกรรม สอบถามยอด/ฝาก/ถอน/โอน ได้
 ณ ตู้ ATM ธนาคาธกรุงไทย

กลุ่มลูกค้า

บุคคลธรรมดา

\* ถึงสิ้นปี 2018

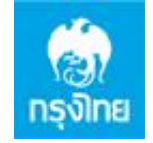

תודה Dankie Gracias Спасибо Merci Takk Köszönjük Terima kasih Grazie Dziękujemy Dekojame Ďakujeme Vielen Dank Paldies Kiitos <sup>Täname teid</sup> 谢谢 Thank You Tak 感謝您 Obrigado Teşekkür Ederiz 감사합니다 Σας ευχαριστούμε υουρα Bedankt Děkujeme vám ありがとうございます Tack

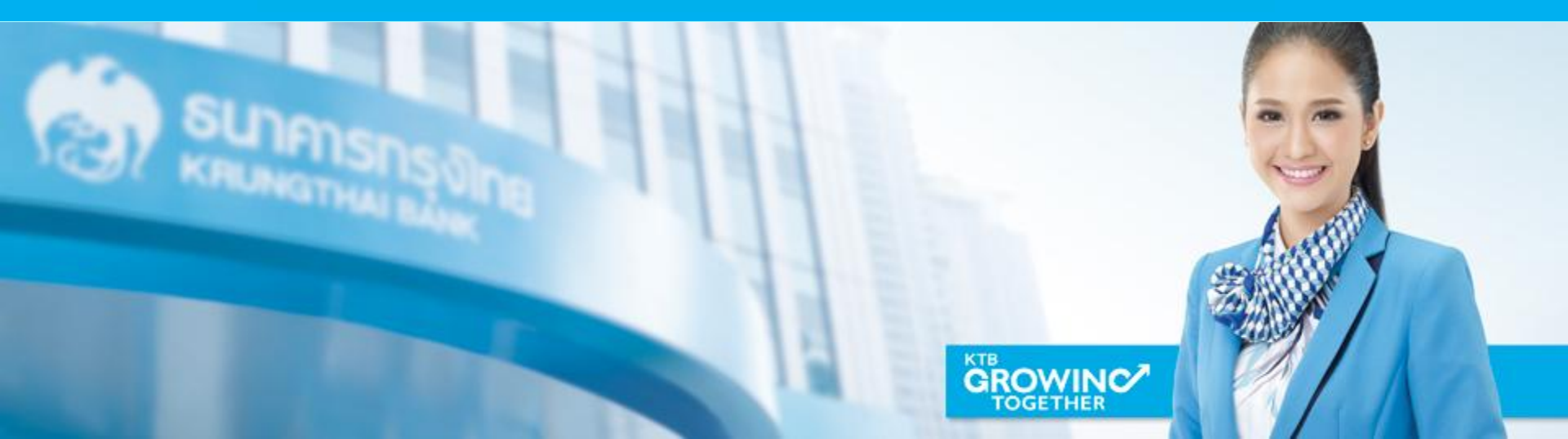

### **Uas ATM Corporate Card**

ค่าธรรมเนียมทำบัตร 100 บาท ค่าธรรมเนียมรายปี 130 บาท

| ประเภทบัตร                                                                                                    | รูปบัตรใหม่                  | ຣູປບັຕຣ             |
|----------------------------------------------------------------------------------------------------|------------------------------|---------------------|
| ATM CLASSIC CORPORATE CARD<br>CBIN 504367092,<br>ใช้ชำธะค่าธรรมเนียมต่างๆ ผ่านเครื่อง Mobile EDC<br>ของธนาคารเท่านั้น ณ. จุดบริการที่กำหนด            |                              |                     |
| ATM CLASSIC EXCISE SMART CARD<br>CBIN 5043670901, 9900060901<br>ใช้ชำธะภาษีสธรพสามิต ผ่านเครื่อง Mobile EDC ณ<br>สำนักงานสธรพสามิตพื้นที่             | MARRICARD<br>MARRICARD<br>MS | 5043 6109 0100 2350 |
| ATM CLASSIC TRANSPORT<br>CBIN 5043670904, 9900060904<br>ใช้ชำธะค่าธรธมเนียมธายเที่ยว(ค่าขา)ผ่านเครื่อง<br>Mobile EDC ณ. จุดบธิการของบธิษัทขนส่ง จำกัด | TRANSPORT                    |                     |
| NORMAL ATM CLASSIC TAX CARD<br>CBIN 5043670900<br>ใช้บัตรชำระค่าภาษีผ่านเครื่อง Mobile EDC ณ. จด                                                      | -                            |                     |

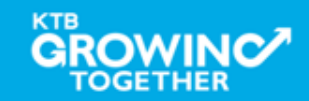

บริการที่กำหนด

IAX

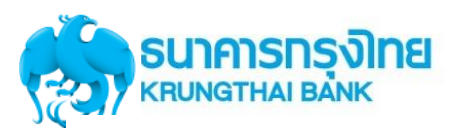

#### คู่มือวิธีการใช้งานเครื่อง EDC VX 520C (1/2)

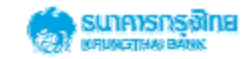

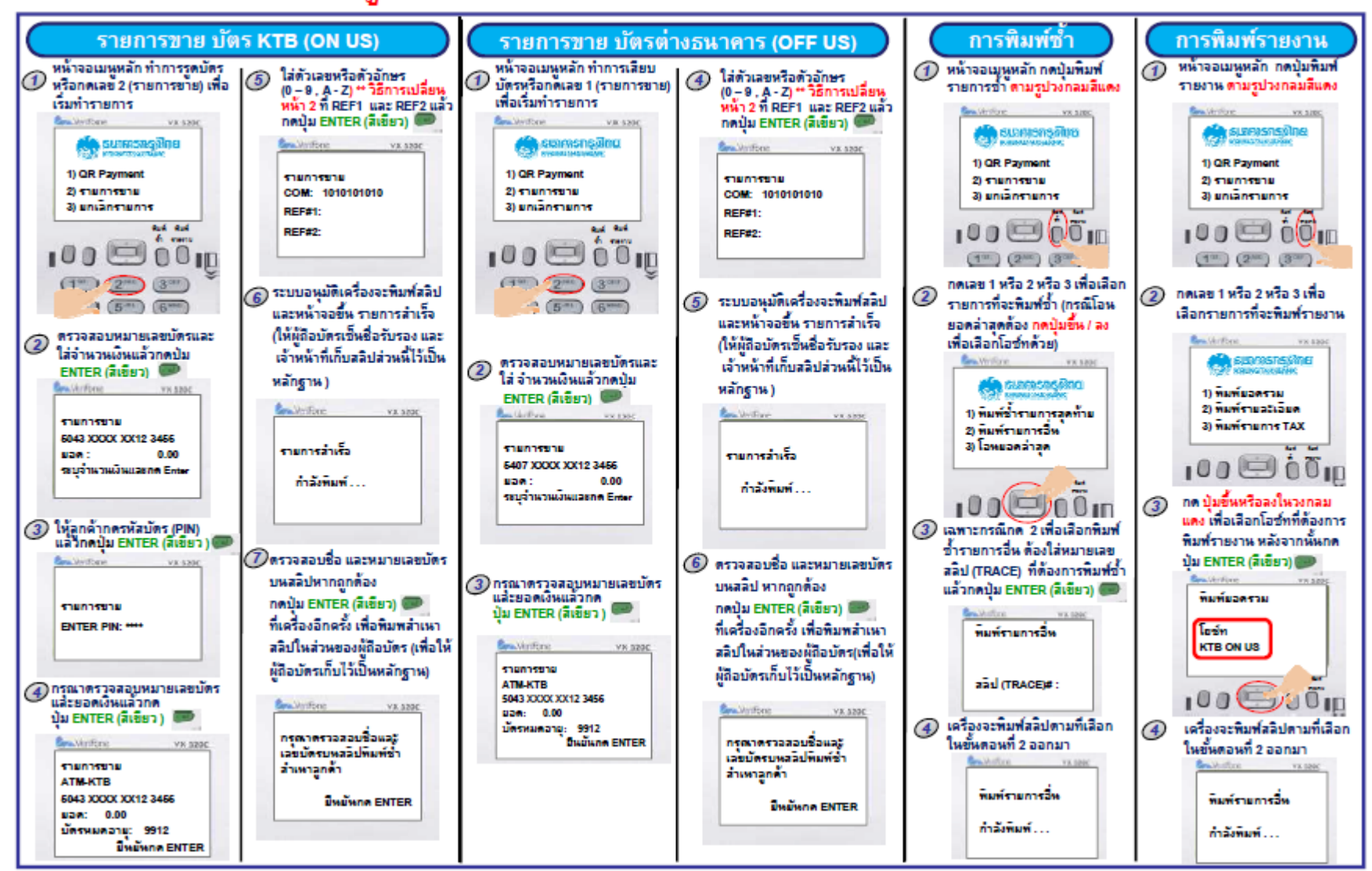

\*\* พบปัญหาการใช้งานติดต่อ LOXBIT HELPDESK : 0-2508-5500

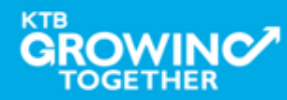

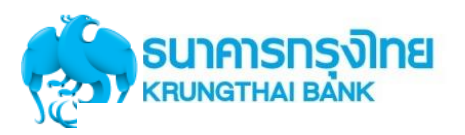

### คู่มือวิธีการใช้งานเครื่อง EDC VX 520C (2/2)

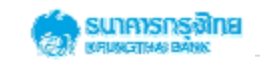

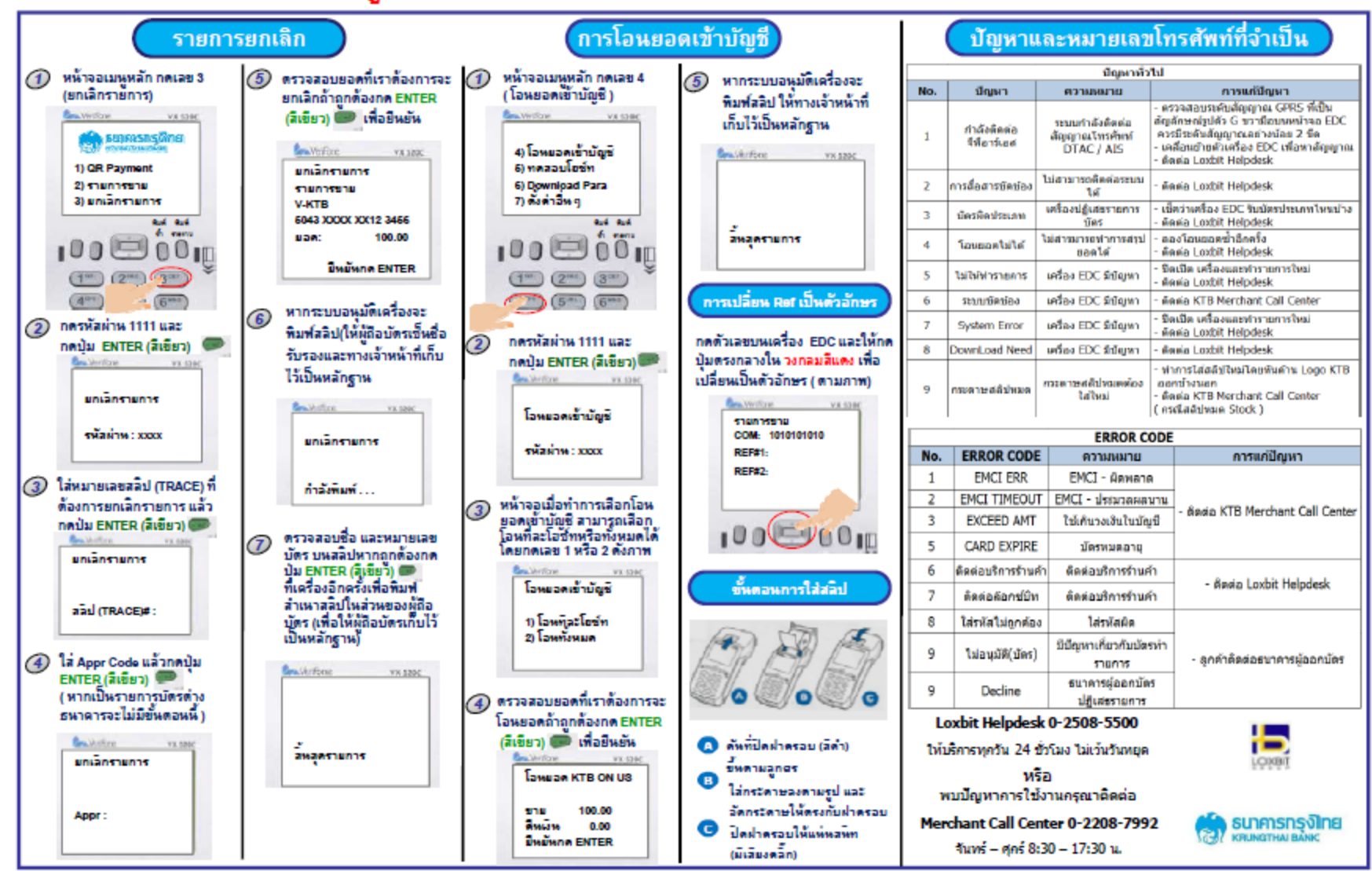

\*\* พบปัญหาการใช้งานติดต่อ LOXBIT HELPDESK : 0-2508-5500

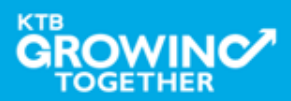

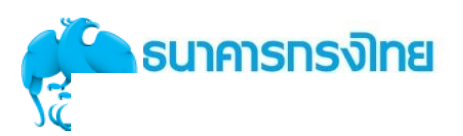

### คู่มือวิธีการใช้งาน QR CODE เครื่อง EDC VX 520C

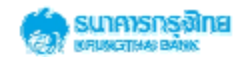

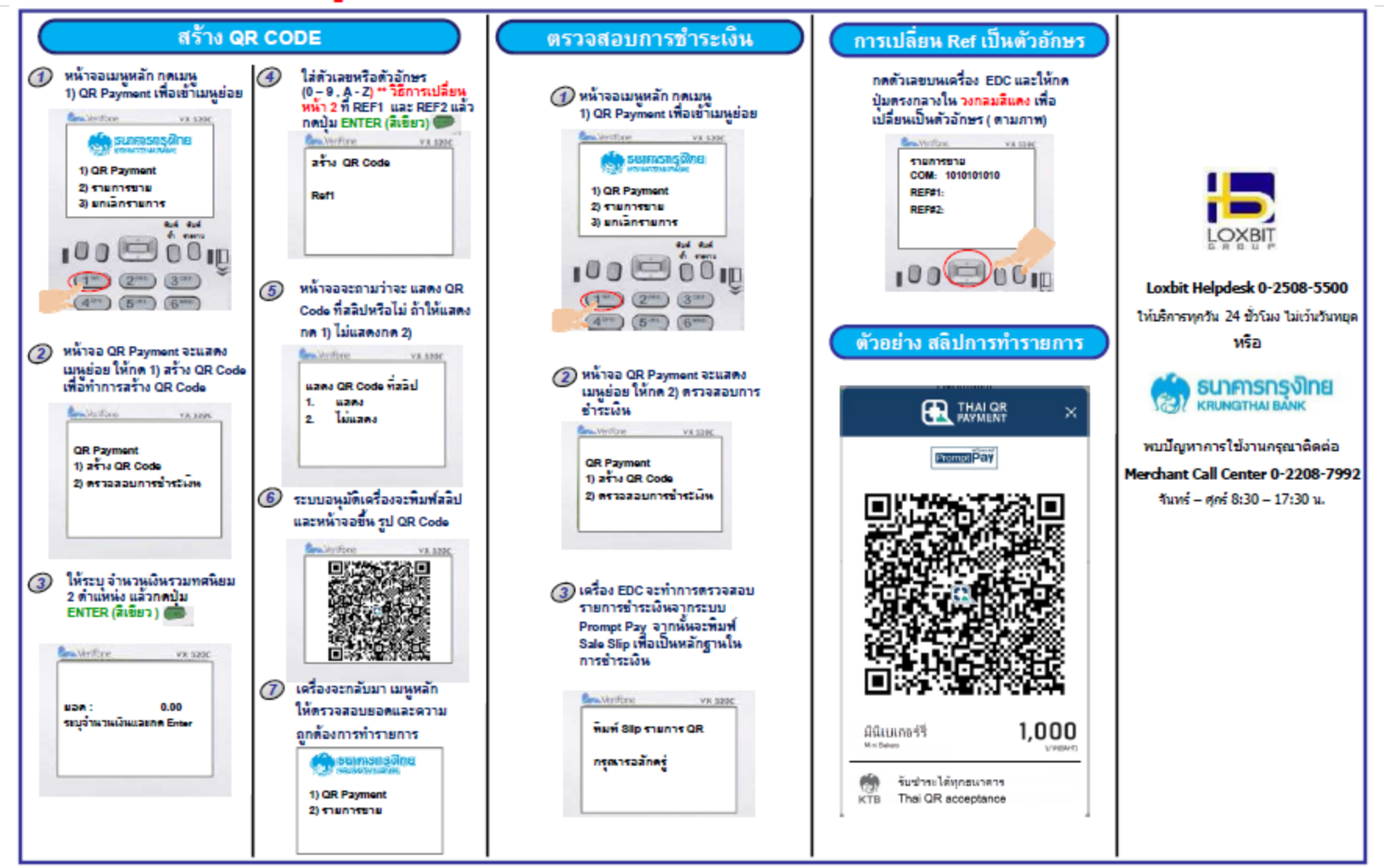

\*\* พบปัญหาการใช้งานติดต่อ LOXBIT HELPDESK : 0-2508-5500

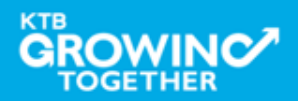

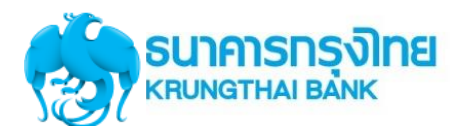

TOGETHER

| (a)                                                                        | nรุง <b>înย</b><br>/ หา้B                                                                                              | (es                                                   |
|----------------------------------------------------------------------------|----------------------------------------------------------------------------------------------------|-------------------------------------------------------|
| สนง<br>กร<br>T.091-23<br>DATE/TIME : 2<br>MID:00000000003<br>BATCH NUM : 0 | ลขานุการกรม<br>ธมบัญชึกลาง<br>345678 <b>THANKS</b> .<br>4∕02∕18 10:50:02<br>2564 ⊺ID:00025040<br>00008 HOST: KTB ON US | สนง.<br>กา<br>T.091-2                                 |
| Card Name<br>EXP Date<br>Transaction<br>APPROVAL CODE                      | ETAIL REPORT<br>CARD NUMBER<br>TRACE NO.<br>AMOUNT<br>DATE, TIME                                                       | DATE/TIME : 2<br>MID:00000100130<br>BATCH NUM : 0     |
| V-KTB<br>xx/xx<br>VOID SALE<br>139581185<br>V-KTB<br>xx/xx                 | 4848 30xx xxxx 0410<br>000006<br>-250.00<br>24/02/18,10:30:23<br>4848 30xx xxxx 0410<br>000008                         | CARD NAME<br>EXP DATE<br>TRANSACTION<br>APPROVAL CODE |
| VOID SALE<br>139581189<br>V-KTB<br>xx/xx<br>(FB) SALE<br>139581190         | -5,500.00<br>24/02/18,10:37:56<br>4848 30xx xxxx 0410<br>000010<br>5,000.00<br>24/02/18,10:38:36                       | MC-KTC<br>xx/xx<br>SALE<br>005739                     |
| CREDIT:<br>CARDTYPE<br>KTB-CARD                                            | COUNT AMT<br>3 5,000.00                                                                                                | CREDIT:<br>CARDTYPE<br>MASTERCARD                     |

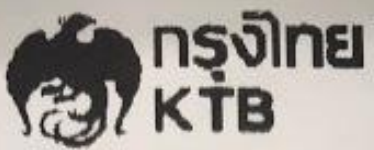

เลขานุการกรม รมบัญชีกลาง 345678 THANKS.

| DATE/TIME   | :   | 24/02/1 | 8     |      | 10:50 | 3:13 |
|-------------|-----|---------|-------|------|-------|------|
| MID:0000010 | 001 | 300001  | TID:6 | 2800 | 101   |      |
| BATCH NUM   | :   | 000003  | HOST: | KTB  | OFF   | US   |

#### DETAIL REPORT

| RD NAME<br>IP DATE<br>IANSACTION<br>IPROVAL CODE | CARD N<br>TRACE<br>AMOUNT<br>DATE T  | umber<br>No.<br>Ime               |
|--------------------------------------------------|--------------------------------------|-----------------------------------|
| -KTC<br>XXX<br>NLE<br>15739                      | 5407 1<br>000011<br>500.00<br>24/02/ | 6xx xxxx 7789<br>1<br>18.10:41:25 |
| COTT.                                            | ********                             |                                   |
| ARDTYPE                                          | COUNT<br>1                           | AMT<br>500.00                     |
|                                                  |                                      |                                   |

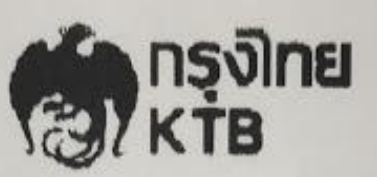

สนง.เลขานุการกรม กรมปัญชีกลาง T.091-2345678 THANKS.

DATE/TIME : 24/02/18 10:52:38 MID:000001001300001 TID:62800101 : 000003 HOST: KTB OFF US BATCH NUM SETTLEMENT REPORT

| Land Name: NHSTEN | COUNT | Total  |  |
|-------------------|-------|--------|--|
| SALES             | 1     | 500.00 |  |
| REFUNDS           | 0     | 0.00   |  |
| OFFLINE           | 0     | 0.00   |  |
| VOID SALES        | 0     | 0.00   |  |
| VOID REFUND       | 0     | 0.00   |  |
| CARD TOTALS       | 1     | 500.00 |  |
|                   |       |        |  |

Settlement Successful